## Quick Guide to CWS/CMS Release 6.2 Changes

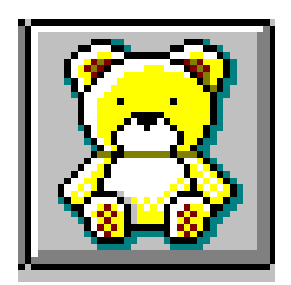

Central CA Training Academy Terry Luna, CWS/CMS Training Project Coordinator 559-278-5757 terril@csufresno.edu

## Quick Guide to 6.2 Changes

### Changes in Referrals

| <ul><li>Attaching Adopted Children to New Referrals</li><li>Referral Reminders</li></ul>                        | Page 3<br>Page 3            |
|----------------------------------------------------------------------------------------------------|-----------------------------|
| Changes in Cases                                                                                                |                             |
| <ul><li>Attaching Adopted Children to Cases</li><li>FC Annual Redetermination Reminder</li></ul>                | Page 4<br>Page 4            |
| Changes in Placement                                                                                            | Page 5                      |
| Changes in the Client Notebook                                                                                  |                             |
| <ul><li>Id page</li><li>Demographic</li></ul>                                                                   | Page 6<br>Page 7            |
| <ul> <li>Health Notebook</li> <li>Summary Page</li> <li>Medications Page</li> <li>Immunizations Page</li> </ul> | Page 8<br>Page 9<br>Page 10 |
| Family Information Notebook                                                                                     |                             |
| <ul> <li>Recording the Legal Designation of Father</li> </ul>                                                   | Page 11                     |
| Court – 32 JV Documents Added                                                                                   | Page 12                     |
| ICWA – Producing the ICWA-030                                                                                   | Page 13-17                  |
| Adoptions                                                                                                    | Page 17-18                  |

# Cannot Attach a Child with a Finalized Adoption to a New Referral:

User will get an error message when attaching a child to a New Referral, if they are currently in an Adoptive Placement. This will prevent the child's pre-adoptive history information from being linked with this post-adoptive referral.

| Attach Ex | kisting Client                                                                                                    |
|-----------|----------------------------------------------------------------------------------------------------|
| •         | [Rule 09469]<br>A Client cannot be attached to this Referral because the Adoptive Placement Finalization Date precedes the Referral<br>Received Date: |
|           | Collier, Cassandra                                                                                                    |
|           | OK                                                                                                    |

#### Referral Reminders will no longer be Filtered:

When disposing a Referral – worker will no longer have to go to the Filter button in order to display all reminders. All required reminders will automatically display.

| Open Notebook                   |                            |                         |                    |          | ×              |
|---------------------------------|----------------------------|-------------------------|--------------------|----------|----------------|
| Select Item to Open<br>Reminder | 2                          | ▼ <u>L</u> oad          |                    |          | ОК             |
| For this Referral               |                            |                         |                    |          | Cancel         |
| Local                           | ID                         | Name                    | Received Date      | Time     | <u>N</u> ew    |
| 1 0735-115                      | <u>59-3380-0000018  Pe</u> | dro Lozano              | 09/15/2004         | 09:33 am | <u>R</u> emove |
| •                               |                            |                         |                    | F        | <u>S</u> ort   |
| Open this Reminder              |                            |                         |                    |          | Filter         |
| Date Due                        | Name                       | Remi                    | nder Message       |          |                |
| 1 10/15/2004                    | Pedro Lozano               | Follow-up Report to Mar | ndated Reportr Due |          | <u>H</u> elp   |
|                                 |                            |                         |                    |          |                |
|                                 |                            |                         |                    |          |                |
|                                 |                            |                         |                    |          |                |
|                                 |                            |                         |                    |          |                |
|                                 |                            |                         |                    |          |                |
| Disalawad Daway                 | 1 Filtered F               | Damas D. Tabal          | D 1                |          |                |
| Displayed Hows:                 | I Filtered F               | Hows: U Lotal           | Hows: I            |          |                |

#### Changes in Cases:

## Cannot Attach a Child with a Finalized Adoption to a New Case:

User will no longer be able to attach a child to a case if the child has an adoptive placement that is prior to the case open date. The child will also not be able to be selected as a Focus Child when opening a case without promoting from referral. This will prevent linking pre and post adoptive history for a child.

| Client Ser | rvices - Case [Collier, Cassandra] - [Client (Case Focus Child) [Cassandra Collier]]                                     | ×    |
|------------|----------------------------------------------------------------------------------------------------|------|
| ٩          | [Rule 09471]<br>Collier, Cassandra has an Adoptive Placement Finalization Date and cannot be the focus child of a new Ca | ise. |
|            | OK                                                                                                    |      |

## FC Annual Redetermination – Reminder Updated

The FC2 – Redetermination reminder has been changed to reflect current regulations requiring an annual redetermination. In order for the reminder to be generated, the AFDC-FC page must be completed to show the FC effective date or redetermination date. The reminder will generate eleven months from the most recent determination date.

| 🛜 Flient Services - Fase [Brady: Rohby] - [Flient (Fase Encus Child) [Bobby Brady]] You are currently running Scenario Manager                              | - A X           |
|----------------------------------------------------------------------------------------------------|-----------------|
| Re Edit Search Action Associated Attach/Detach Window Help Toolg                                                                                            | _ 8 ×           |
|                                                                                                    | )<br> <br> <br> |
| Summary ID Denge, Address Names Related Clients ID Num Juv. Cit. # Search Log AFDC-FC Attorneys Service Providers ICWA/JV-135 Adoption Info AAP Eligibility |                 |
|                                                                                                    | <u> </u>        |
| r injointy + Effective/Denied Date Termination Date                                                                                                    |                 |
| 1 Effective 06/02/2008                                                                                                    |                 |
|                                                                                                    |                 |
|                                                                                                    |                 |
|                                                                                                    |                 |
| SAWS Case Serial Number<br>123456                                                                                                    |                 |
|                                                                                                    |                 |
| Eleihilu una mat recentlu addermined as                                                                                                    |                 |
| Lingiburgy was must receive revealent intered on T Termination Reason                                                                                       |                 |
| Eligibility for AFDC was terminated on                                                                                                    |                 |
| Denjed Reason                                                                                                    |                 |
| The child was deried eligibility on                                                                                                    |                 |
| CW51 Information                                                                                                    |                 |
| Date of Parent Children Refer to County                                                                                                    |                 |
| Determination     Council Child Support     Child Support                                                                                                   |                 |
|                                                                                                    |                 |
|                                                                                                    |                 |
|                                                                                                    |                 |
|                                                                                                    |                 |
|                                                                                                    |                 |
|                                                                                                    |                 |
|                                                                                                    |                 |
|                                                                                                    |                 |
|                                                                                                    | _               |
|                                                                                                    | ▼               |
| Ready Case (Brady, Bobbyl > Client (Case Focus Child) (Bobby Brady)                                                                                         |                 |

The reminder will display in the GREEN section – under the Reminder notebook:

| Open Notebook                   |                      |                                                   |                                   | ×                             |
|---------------------------------|----------------------|---------------------------------------------------|-----------------------------------|-------------------------------|
| Select Item to Open<br>Reminder |                      | <u>L</u> oad                                      |                                   | OK<br>Cancel                  |
| For this Case                   | ID<br>8-0592-8000018 | Name<br>Brady, Bobby                              | Start Date End Date<br>06/19/2004 | <u>N</u> ew<br><u>R</u> emove |
| •                               |                      |                                                   | F                                 | <u>S</u> ort                  |
| Open this Reminder              |                      |                                                   |                                   | <u>F</u> ilter                |
| Date Due                        | Name<br>Bradu Bobbu  | Reminder Me:<br>EC Eligibility Redetermination Du | ssage                             | Help                          |
|                                 | ondy, cally          |                                                   |                                   |                               |
| Displayed Rows:                 | 1 Filtered F         | Rows: 3 Total Rows:                               | 4                                 |                               |

## Changes in Placement:

Two <u>Placement Episode Termination Reasons</u> have been disabled: ✓ Child Ran Away From Placement

- ✓ Child Refused Services

| 🕱 Client Services - Case [Brady, Bobby] - [Placement [Ayers, Joy FFH]]                           | You are currently running Scenario Manager. 💶 🗉 🗵 |
|--------------------------------------------------------------------------------------------------|---------------------------------------------------|
| 💭 Eile Edit Search Action Associated Attach/Detach Window Help Toolz                             | _ <u>8</u> ×                                      |
|                                                                                                  | ی<br>۱۹۹۵ کا<br>۱۹۹۵ کا                           |
| Child Removal Info ID Ongoing Requests Incidental Payments End Placement/Episode Temporary Leave |                                                   |
| End Placement / Episode                                                                          | ×                                                 |
| Notice to Remove Date                                                                            | -                                                 |
| Placement Change                                                                                 |                                                   |
| Placement Change Reason Placement End Date                                                       |                                                   |
|                                                                                                  |                                                   |
| Placement Change Description                                                                     |                                                   |
|                                                                                                  |                                                   |
|                                                                                                  |                                                   |
|                                                                                                  |                                                   |
| Placement Episode Termination                                                                    |                                                   |
| Placement Episode                                                                                |                                                   |
|                                                                                                  |                                                   |
|                                                                                                  |                                                   |
| Adoption Finalized                                                                               |                                                   |
| Age of Majority                                                                                  |                                                   |
| Child in Med Fac (Dependency Susp/Dism)                                                          |                                                   |
| Child Abducted                                                                                   |                                                   |
| Child Adjudged 601/602                                                                           |                                                   |
| Child Ran away from Placement                                                                    |                                                   |
| Child Hetused Services                                                                           |                                                   |
| Lws Agency has Juristiction                                                                      |                                                   |
| Dearloi cind                                                                                     |                                                   |
|                                                                                                  |                                                   |
|                                                                                                  |                                                   |
|                                                                                                  |                                                   |
|                                                                                                  |                                                   |
|                                                                                                  |                                                   |
|                                                                                                  |                                                   |
|                                                                                                  |                                                   |
|                                                                                                  |                                                   |
| Ready Case [Brady, Bobby] -> Client (Case Focus Child) [Bobby Brady] -> Placement [06/19/        | /2004 ]                                           |

#### Changes in the Client Notebook:

#### ID Page

The Hispanic or Latino Origin button will no longer default to undetermined. Worker must select the appropriate button. A message will display in RED when the button has not been checked and Hispanic has been checked in either primary or secondary ethnicity. The message will also display when Hispanic origin button has been selected but does not correspond with primary or secondary ethnicity.

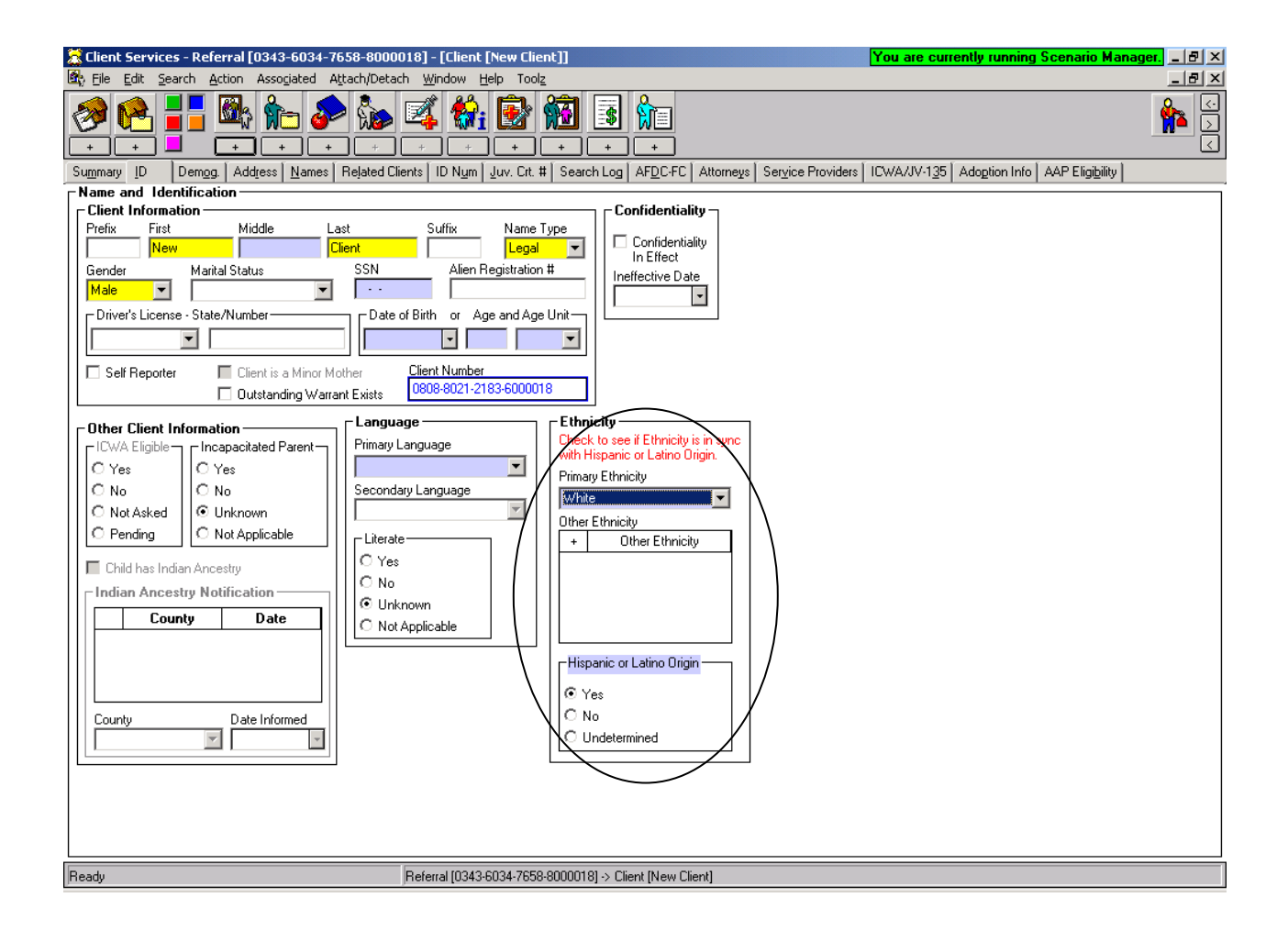

#### Demographic Page:

The 'Previously Adopted' radio button field located at the bottom of this page is now color-coded GREEN to remind worker that this is an AFCARS field. If not completed, the user will still be able to save to database, however, if the user has the information, it should be completed.

| 😹 Client Services - Referral [Lozano] - [Client [Pedro Lozano]]            | You are currently running Scenario Manager.                                                                   |
|----------------------------------------------------------------------------|----------------------------------------------------------------------------------------------------|
| 🙀 Eile Edit Search Action Associated Attach/Detach Window Help Toolz       |                                                                                                    |
|                                                                            |                                                                                                    |
| Summary ID Demog. Address Names Related Clients ID Num Juv. Crt. #         | Search Log   AFDC-FC   Attorneys   Service Providers   ICWA/JV-1 <u>3</u> 5   Adoption Info   AAP Eligibility |
| Demographics                                                               |                                                                                                    |
| Birth Country Immigration Status Date                                      | e Death Circumstances Type                                                                                    |
| United States U.S. Citizen                                                 |                                                                                                    |
| Birth State Religion                                                       | Date of Death Verified                                                                                        |
| California 🔽 Plac                                                          | te of Death                                                                                                   |
| Birth City Origin Country                                                  |                                                                                                    |
| Dea                                                                        | th Circumstances Comments                                                                                     |
| Birth Place / Hospital Name                                                | A                                                                                                    |
| Indio Eirth Place Verified                                                 |                                                                                                    |
| Education Information                                                      |                                                                                                    |
| Parental Right to Make Education Decisions for this Child Limited by Court | at has been Arrested for                                                                                      |
| All Available Education Information On File                                |                                                                                                    |
| Plans/Attempts to Acquire Education Information                            | Philodo                                                                                                    |
|                                                                            |                                                                                                    |
| - Health Information                                                       |                                                                                                    |
| All Available Health Information on File                                   |                                                                                                    |
| Plans/Attempts To Acquire Health Information                               | employed Parent _ Military Status                                                                             |
|                                                                            |                                                                                                    |
|                                                                            |                                                                                                    |
| Comments                                                                   | Not Applicable O No Involvement                                                                               |
|                                                                            | © Unknown                                                                                                    |
|                                                                            | Totally Free                                                                                                  |
|                                                                            | Partially Free                                                                                                |
| Adoption Age                                                               | Not Free                                                                                                    |
|                                                                            | Not Applicable                                                                                                |
|                                                                            |                                                                                                    |
|                                                                            |                                                                                                    |
|                                                                            |                                                                                                    |
| Ready Referral [Lozano] -> Client                                          | (Pedro Lozano)                                                                                                |

## Changes in the Health Notebook:

#### Summary Page

Now includes the ability for worker to document if child has been clinically diagnosed as having a disability – it is color-coded GREEN to indicate a new AFCARS field.

| 🗮 Client Services - Case [Brady, Bobby] - [Health [Bo          | bby Brady]]                                                                   | You are currently running Scenario Manager 8 × |
|----------------------------------------------------------------|-------------------------------------------------------------------------------|------------------------------------------------|
| Attach/Detach                                                  | Window Help Toolz                                                             | _ B ×                                          |
|                                                                | <mark>∡ %; È ∰</mark> 3 %                                                     | ی<br>۱<br>۱                                    |
| Symmary Diagnosed Condition Deserved Condition Media           | cations Hospitalizations Medical Tests Beferrals Immunization Well Child Birl | th History                                     |
| Summary                                                        |                                                                               |                                                |
| Sensitive Health & Medical Information is on file for this per | son Individual Health Care Plan on                                            |                                                |
| 🔲 Limitation Put on Substitute Care Provider's Ability to Make | Health Decisions                                                              |                                                |
| Summary of Current Health Condition                            | Currently Receives Services From                                              |                                                |
|                                                                | CA Children's Services                                                        |                                                |
|                                                                | Regional Center                                                               |                                                |
|                                                                | Other                                                                         |                                                |
|                                                                |                                                                               |                                                |
|                                                                |                                                                               |                                                |
|                                                                | Previously Received Services From                                             |                                                |
|                                                                | CA Children's Services                                                        |                                                |
|                                                                | Regional Center                                                               |                                                |
|                                                                | C Other                                                                       |                                                |
|                                                                |                                                                               |                                                |
| I                                                              |                                                                               |                                                |
| Has this child been clinically diagnosed as having             | a disability(ies)?                                                            |                                                |
| C Yes C No C Not Yet Determined                                |                                                                               |                                                |
|                                                                |                                                                               |                                                |
|                                                                |                                                                               |                                                |
|                                                                |                                                                               |                                                |
|                                                                |                                                                               |                                                |
|                                                                |                                                                               |                                                |
|                                                                |                                                                               |                                                |
|                                                                |                                                                               |                                                |
|                                                                |                                                                               |                                                |
|                                                                |                                                                               |                                                |
|                                                                |                                                                               |                                                |
|                                                                |                                                                               |                                                |
|                                                                |                                                                               |                                                |
|                                                                |                                                                               |                                                |
| Ready                                                          | Case [Brady, Bobby] -> Client [] -> Health [Bobby Brady]                      |                                                |

Medications Page:

This page has been updated to allow more flexibility in recording psychotropic medications. 2 radio buttons have been added to indicate if the medication is a psychotropic medication and an indicator if the medication is prescribed for psychiatric purposes.

A new grid has been added that will allow the retention of court order/parental consent dates.

Reminders have been designed to:

Remind worker in the event a medication is psychotropic/used for psychiatric purposes and no court order exists – that a court order is due.

Remind worker one month prior to a court order expires that another is coming due.

| 🥈 Client Services - Case [Brady, Bobby] - [Health [Bo                                                                                                    | bby Brady]]                                                                                                    | You are currently ru     | nning Scenario Manager. 💶 🗗 🗙 |
|----------------------------------------------------------------------------------------------------|----------------------------------------------------------------------------------------------------|--------------------------|-------------------------------|
| La Eile Edit Search Action Associated Attach/Detach                                                                                                    | n <u>W</u> indow <u>H</u> elp Tool <u>z</u>                                                                                             |                          |                               |
|                                                                                                    |                                                                                                    |                          |                               |
| Summary Diagnosed Condition Deserved Condition Medi                                                                                                    | ications Hospitalizations Medical Tests Beferrals Immunization N                                                                        | Well Child Birth History |                               |
| Medications                                                                                                    |                                                                                                    |                          |                               |
| + Alert                                                                                                    | Prescribed Medication                                                                                                    | Start Date               | End Date —                    |
| Client Condition CAttention Deficit Hyperactive Disorder Attention Deficit Hyperactive Disorder Ritain Statt Date Projected End Date End Date D9/03/2007 D9/03/2008 7 7 7 | Inset Date / First Visit End Date<br>19/03/2007                                                                                         |                          |                               |
| □ Is this a psychotropic medication?                                                                                                    | Parental Consent/Court Order                                                                                                    |                          |                               |
| © Yes C No                                                                                                    | +         Consent Type         Date           1         Court Ordered         09/03/2           2         Court Ordered         03/03/2 | e<br>2007<br>2008        |                               |
| Is this medication administered for psychiatric reas                                                                                                    |                                                                                                    |                          |                               |
| • Yes C No                                                                                                    | Consent Type<br>Parental Consent © Court Ordered                                                                                        | e<br>/03/2008            |                               |
| 1                                                                                                    |                                                                                                    |                          | <b>v</b>                      |
| Readu                                                                                                    | Case (Bradu, Bobbu) -> Client () -> Health (Bobbu Bradu)                                                                                |                          |                               |

Immunizations Page:

The list of Immunizations has been updated with more values, and arranges them in the same order as the yellow immunization card.

| Select Immunizations                                                                     |               | ×            |
|------------------------------------------------------------------------------------------|---------------|--------------|
| Date Given or Waived<br>09/15/2008  Waived<br>Source of Information / Clinic / Physician | Next Due Date | ОК           |
|                                                                                          | •             | Apply        |
| Immunization Type                                                                        |               | Cancel       |
| All Immunizations Waived 📃 🔼                                                             |               |              |
| IPV                                                                                      |               | <u>H</u> elp |
| OPV                                                                                      |               |              |
| DTaP                                                                                     |               |              |
| Tdap                                                                                     |               |              |
| DTP                                                                                      |               |              |

Worker now has the ability to choose 'All Immunizations Waived'.

| 🌋 Client Services - Case [Brady, Bobby] - [Health [B                                               | obby Brady]]                                                  | You are d                                               | currently running Scenario Manager, 💶 🗗 🔀                                                                 |
|----------------------------------------------------------------------------------------------------|---------------------------------------------------------------|---------------------------------------------------------|----------------------------------------------------------------------------------------------------|
| L를 Eile Edit Search Action Associated Attach/Deta                                                  | ch <u>W</u> indow <u>H</u> elp Tool <u>z</u>                  |                                                         |                                                                                                    |
|                                                                                                    |                                                               |                                                         |                                                                                                    |
| Summary Diagnosed Condition Observed Condition Me                                                  | dications Hospitalizations Medical Tests <u>R</u> eferrals Ir | mmunization Well Child Birth History                    |                                                                                                    |
| Immunization                                                                                       |                                                               |                                                         | <b>_</b>                                                                                                  |
| + Immunization Type                                                                                | Date Given or Waived                                          | Waived                                                  | Next Due Date                                                                                             |
| I All Immunications Waived Immunication Type Date Given or W All Immunications Waived 1 03/15/2008 | us/us/2008<br>'aived<br>. M Waived                            | Yes                                                     |                                                                                                    |
| Source of Information / Clinic / Physician N                                                       | ext Due Date                                                  |                                                         |                                                                                                    |
| Comments/Results                                                                                   |                                                               | B Test Result<br>D Positive<br>D Regative<br>D Not Read | If TB Test is chosen<br>under the Immunization<br>list – the worker can also<br>indicate the result here. |
|                                                                                                    |                                                               |                                                         | ~                                                                                                    |
|                                                                                                    |                                                               |                                                         |                                                                                                    |
| Beadu                                                                                              | Case [Pradu, Robbul & Client II & Health (Robby Pradu)        |                                                         |                                                                                                    |

Health & Education Passport and the Medi-Cal Application – MC250 have now been updated to the 5/07 version.

Family Information Notebook:

#### Paternity Page

User will now have the ability to choose a "Legal Designation' for father – either Alleged or Presumed. This action will update the Related Clients page for the father/child relationship.

The Birth Father field will turn GREEN – and worker can select Yes/No or Unknown.

| 🕈 Client Services - Referral [Lozano] - [Family Information [Pedro Lozano]]                                                                                                    | You are cur               | rently running Scenario Manager. 💶 🗗 🗙 |
|----------------------------------------------------------------------------------------------------|---------------------------|----------------------------------------|
| 🙀 Eile Edit Search Action Associated Attach/Detach Window Help Toolz                                                                                                    |                           | X                                      |
|                                                                                                    |                           |                                        |
| Paternity Finding Parental Bights Cohabitation                                                                                                    |                           |                                        |
| - Paternity Finding                                                                                                    |                           |                                        |
| + Father Name Finding                                                                                                    | Finding Date              | Test Date                              |
| Faber Name       Cozeto       Lozeno, Doseph       Logal Designation       Bith Faher       Date of Bith       Age Years)       Presumed       Yea       O7/09/1976 a       32       Court       Location       Finding Date       Paternity Finding       C Established       Ruled Dut       No Finding Made | X X                       |                                        |
| Ready Referral [Lozano] -> Client [Pedro Lozano] -> Family Ir                                                                                                    | nformation (Pedro Lozano) |                                        |

Cohabitation Page: Married/Cohabitation field will no longer default to unknown and is now a mandatory field.

| 🧮 Client Services - Referral [Lozano] - [Family | Information [Pedro Lozano]]                       |                                      | You are cu  | irrently running Scenario Manager, 💶 🗗 🗙 |
|-------------------------------------------------|---------------------------------------------------|--------------------------------------|-------------|------------------------------------------|
| Si Elle Edit Search Action Associated Attach    | /Detach <u>W</u> indow <u>H</u> elp Tool <u>z</u> |                                      |             | ×                                        |
| 🤣 😤 📲 🏙 🏤 🔎 🖇                                   | 🍉 季 😚 🖻 🗿 🗉                                       |                                      |             |                                          |
|                                                 | * * * * * *                                       |                                      |             |                                          |
| Eaternity Finding Parental Bights Lghabitation  |                                                   |                                      |             |                                          |
| Conabilation                                    | <b>D</b> :                                        |                                      | <b>T</b> D. | Dur u                                    |
| + Parent                                        | Partner                                           | Begin Date                           | Term. Date  | Relationship<br>Esther/Son (Procured)    |
| 2 Lozano Beat                                   |                                                   |                                      |             | Mother/Son (Presumed)                    |
|                                                 |                                                   |                                      |             |                                          |
|                                                 |                                                   |                                      |             |                                          |
| ParentMarriage/Coh                              | abitation Beginning Comm                          | ent                                  |             |                                          |
| Lozano, Pearl                                   | Begin Date                                        | A.                                   |             |                                          |
| Partner O Yes                                   | -                                                 |                                      |             |                                          |
| Bith Date C No                                  | Verification Status                               |                                      |             |                                          |
| C Unknown                                       | ¥                                                 |                                      |             |                                          |
| Name Marriage Locatio                           | n (city,county,state,country)                     |                                      |             |                                          |
|                                                 |                                                   |                                      |             |                                          |
| Marriage/CohabitationTermination                |                                                   |                                      |             |                                          |
| Termination Date Termination Type               | Verification Status                               |                                      |             |                                          |
| ×                                               | × ×                                               |                                      |             |                                          |
| Divorce Location (city,county,state,country)    | Civil Case Number                                 |                                      |             |                                          |
|                                                 |                                                   | <b>v</b>                             |             |                                          |
|                                                 |                                                   |                                      |             |                                          |
|                                                 |                                                   |                                      |             |                                          |
|                                                 |                                                   |                                      |             |                                          |
|                                                 |                                                   |                                      |             |                                          |
|                                                 |                                                   |                                      |             |                                          |
|                                                 |                                                   |                                      |             |                                          |
|                                                 |                                                   |                                      |             |                                          |
|                                                 |                                                   |                                      |             |                                          |
|                                                 |                                                   |                                      |             |                                          |
|                                                 |                                                   |                                      |             |                                          |
|                                                 |                                                   |                                      |             |                                          |
|                                                 |                                                   |                                      |             |                                          |
|                                                 |                                                   |                                      |             |                                          |
| Bradu                                           | Beferral II ozano] -> Client (Pedro Lozar         | ol -> Eamily Information (Pedro      | Lozanol     |                                          |
|                                                 | , and a provide the second second second          | ing in a straight state of the state | ,           |                                          |

#### Changes in the Court Section: 32 additional JV Documents added.

The following JV documents will be added to the application in the Hearing notebook:

- JV 400- Visitation Attachment: Parent, Legal Guardian, Indian Custodian, Other Important Person (Available from Referral)
- JV 401- Visitation Attachment: Sibling (Available from Referral)
- JV 402- Visitation Attachment: Grandparent (Available from Referral)
- JV 405- Continuance-Detention Hearing (Available from Referral)
- JV 406- Continuance-General (Available from Referral)
- JV 410- Findings and Orders After Detention Hearing (W&I Code, § 319) (Available from Referral)
- JV 412- Findings and Orders After Jurisdictional Hearing (W&I Code, § 356)
- JV 415- Findings and Orders After Dispositional Hearing (W&I Code. Code, § 361 et seq.)
- JV 416- Dispositional Attachment: Dismissal of Petition With or Without Informal Supervision (W&I Code, § 360(b))
- JV 417- Dispositional Attachment: In-Home Placement With Formal Supervision (W&I Code, § 361)
- JV 418- Dispositional Attachment: Appointment of Guardian (W&I Code, § 360(a))
- JV 419- Guardianship (Juvenile) -Consent and Waiver of Rights
- JV 419A Guardianship (Juvenile) -Child's Consent and Waiver of Rights
- JV 420- Dispositional Attachment: Removal From Custodial Parent-Placement With Previously Noncustodial Parent (W&I Code, §§ 361, 361.2)
- JV 421- Dispositional Attachment: Removal From Custodial Parent-Placement With Nonparent (W&I Code, §§ 361, 361.2)
- JV 425- Findings and Orders After In-Home Status Review Hearing (W&I Code, § 364)
- JV 426- Findings and Orders After In-Home Status Review Hearing-Child Placed With Previously Noncustodial Parent (W&I Code, §§ 364, 366.21)
- JV 430- Findings and Orders After Six-Month Prepermanency Hearing (W&I Code, § 366.21(e))
- JV 431- Six-Month Prepermanency Attachment: Child Reunified (W&I Code, § 366.21(e))
- JV 432- Six-Month Prepermanency Attachment: Reunification Services Continued (W&I Code, § 366.21(e))
- JV 433- Six-Month Prepermanency Attachment: Reunification Services Terminated (W&I Code, § 366.21(e))
- JV 435- Findings and Orders After 12-Month Permanency Hearing (W&I Code, § 366.21(f))
- JV 436- Twelve-Month Permanency Attachment: Child Reunified (W&I Code, § 366.21(f))
- JV 437- Twelve-Month Permanency Attachment: Reunification Services Continued (W&I Code, § 366.21(f))
- JV 438- Twelve-Month Permanency Attachment: Reunification Services Terminated (W&I Code, § 366.21(f))
- JV 440- Findings and Orders After 18-Month Permanency Hearing (W&I Code, § 366.22)
- JV 441- Eighteen-Month Permanency Attachment: Child Reunified (W&I Code, § 366.22)
- JV 442- Eighteen-Month Permanency Attachment: Reunification Services Terminated (W&I Code, § 366.22)
- JV 445- Findings and Orders After Postpermanency Hearing-Parental Rights Terminated; Permanent Plan of Adoption (W&I Code, § 366.3(f))
- JV 446- Findings and Orders After Postpermanency Hearing-Permanent Plan Other Than Adoption (W&I Code, § 366.3)
- JV 448- Order Granting Authority to Consent to Medical, Surgical, and Dental Care (W&I Code § 366.27)
- JV 365- Termination of Dependency Jurisdiction-Child Attaining Age of Majority

**ICWA** 

**ICWA-030 can be automatically generated from the Notices Page in the Hearing Notebook** (Any reference to JV 135 will be changed at next release) The actual document that will be produced is the ICWA-030.

Notices Page: When the JV 135 is selected, this box will appear on page:

This box will allow worker to choose who the data for the ICWA-030 is based on.

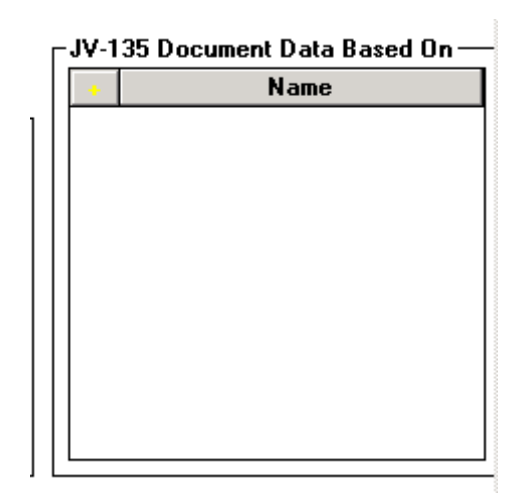

If the client notebook contains children with adoptive relationship as well as birth children, this dialog box will appear - ICWA-030 must be generated separately for each.

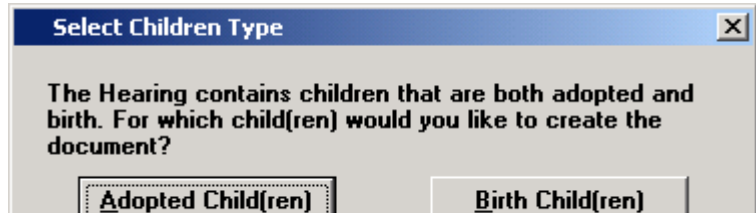

If Birth children selected, then select parents from this box.

| Select Document Pare  | nts  |       |              |
|-----------------------|------|-------|--------------|
| Select Father         |      |       | _ ок         |
|                       | Name | Туре  |              |
| 1 Scotch, Martin (38) |      | Birth | Cancel       |
|                       |      |       | <u>H</u> elp |
| Select Mother         |      |       |              |
|                       | Name | Туре  |              |
| 1 Scotch, Janice (38) |      | Birth |              |
|                       |      |       |              |
|                       |      |       |              |
|                       |      |       |              |

The ICWA-030 document is based on 'full' siblings – therefore the parents selected in this dialog will determine which children and tribes appear in the following box. The tribes populate from the ICWA/JV135 page of the client notebooks.

Select children and tribes from this dialog.

| Select Document Children          | ×            |
|-----------------------------------|--------------|
| Child(ren)                        | ок           |
| Scotch, David (7)                 | Cancel       |
|                                   | Galioti      |
|                                   | <u>H</u> elp |
|                                   |              |
|                                   |              |
| Tribe(s)                          |              |
| Picayune Rancheria of Chuckchansi |              |
|                                   |              |
|                                   |              |
|                                   |              |
|                                   |              |
|                                   |              |

Once the JV-135 Data Based on box has been completed, choose recipients of the notice in the usual way:

| +<br>   | Hinors Citations and Su                                 | )<br>Ibgoenas <u>Notices R</u> e: | sults Attendees    |                 |                                   | Then use |
|---------|---------------------------------------------------------|-----------------------------------|--------------------|-----------------|-----------------------------------|----------|
| - Notic | :es                                                     |                                   | Тур                | e               |                                   | Create   |
| 1       | ndian Child Proceedings -<br>Indian Child Proceedings - | JV-135<br>JV-135                  |                    |                 |                                   | Documen  |
| Notice  | • Type<br>n Child Proceedings - JV-12                   | 35 🔽                              | + Create Docum     | ent             | JV-135 Document Data Based On     | ICWA-03  |
| Hec     | Name                                                    | Туре                              | Service Method     | Date of Service | 2 Pinoleville Reservation (Tribe) |          |
| 4       | Mukherjee, Arun                                         | Attorney                          | First Class Mail   | 06/07/2005      | 3 Taima, Ali (Child)              |          |
|         | Pinoleville Reservation                                 | Tribal Organization               | First Class Mail   | 06/07/2005      | 4 Tama, Ayiana (Mother)           |          |
| 6       | Taima, Ayiana                                           | Client                            | First Class Mail   | 06/07/2005      | J Taina, Lert(ratriet)            | 4        |
| Max     |                                                         | Individual Tu                     | IT IIST Class Mail | 00/07/2003      |                                   |          |
| I I NAD | ma, Len                                                 | Client                            |                    |                 |                                   |          |
| Tair    |                                                         |                                   | had                | Date of Service |                                   |          |
| Tair    |                                                         | Service Met                       | nou                |                 |                                   |          |

This is the first dialog to appear – select the petitioner here.

| Pe | etitioner or Attorney       |         | X      |
|----|-----------------------------|---------|--------|
|    | - Document Header Informati | on      | ОК     |
|    | CWS Agency/Dept             |         | Cancel |
|    | O Primary Case Carrying W   | ′orker  | Help   |
|    | C CWS Attorney              | None    |        |
|    | Client Attorney             | <b></b> |        |
|    | Client without Attorney     | <b></b> |        |
|    |                             |         |        |

The next dialog will appear so that former addresses of parents can be selected. This information will populate to the ICWA-030.

| ct Parent Former Address(es)                                                                                                    |               |
|----------------------------------------------------------------------------------------------------|---------------|
| ather<br>Len Taima                                                                                                    | OK.<br>Cancel |
| Former Addresses                                                                                                    | <u>H</u> elp  |
| Aother                                                                                                    |               |
| Ayiana Taima<br>Former Addresses                                                                                                    |               |
| Start Date         End Date         Address           05/07/2005         06/07/2005         8209 Alhambra St., Sacramento, California 95628 |               |
|                                                                                                    |               |

| Paternity Information               |                                        |                         |                    |
|-------------------------------------|----------------------------------------|-------------------------|--------------------|
| Birth father is named on birth      | certificate.                           | 🗖 Unknown               | Cano               |
| Birth father has acknowledg         | ed paternity.                          | Unknown                 |                    |
| There has been a judicial de        | claration of paternity.                | 🗌 Unknown               | <u><u>H</u>eip</u> |
| Have any family members ever:       |                                        |                         |                    |
| Attended an Indian school?          |                                        |                         |                    |
| C Yes C No C Unk                    | nown                                   |                         |                    |
| Received medical treatment at ar    | Indian health clinic or U.S. Public H  | ealth Service hospital? |                    |
| C Yes C No C Unk                    | nown                                   |                         |                    |
| Lived on federal trust land, a rese | rvation or rancheria, or an allotment? |                         |                    |
| C Yes C No. C Link                  | nown                                   |                         |                    |
| 0.100 0.110 0.000                   |                                        |                         |                    |
| Fribal Affiliation and Location —   |                                        |                         |                    |
| 🔲 1906 Final Roll                   | Name of relative:                      |                         |                    |
| Boll of 1924                        | Name of relative:                      |                         |                    |
|                                     |                                        |                         |                    |
| 🔲 California Judgment Roll          | Roll number:                           |                         |                    |
| ndian Custodian                     |                                        |                         |                    |
| Name                                | Tribe                                  | [8]                     |                    |
|                                     |                                        |                         | _                  |

Paternity: at least one check box need to be checked or all three unknown checked.

Make the appropriate selections from the rest of this dialog box.

| This box will <b>only</b> appear if YES was selected to any of the questions | ; in |
|------------------------------------------------------------------------------|------|
| center section of the previous dialog box.                                   | _    |

| WA JV-135 Additional Information                                                          |                   |                      |                          |                                      |   |              |
|-------------------------------------------------------------------------------------------|-------------------|----------------------|--------------------------|--------------------------------------|---|--------------|
| st all information for any family members (                                               | who have ever:    |                      |                          |                                      |   | 0K           |
| Attended an Indian school                • Yes               • No               • Unknown |                   |                      |                          |                                      |   | Cancel       |
| Name/relationship                                                                         | Туре              | e of school          | Dates attended           | Location of school                   |   | Jancer       |
|                                                                                           |                   |                      |                          |                                      |   | <u>H</u> elp |
|                                                                                           |                   |                      |                          |                                      |   |              |
| I                                                                                         |                   |                      |                          |                                      |   |              |
|                                                                                           |                   |                      |                          |                                      |   |              |
|                                                                                           |                   |                      |                          |                                      |   |              |
| eceived medical treatment at an Indian                                                    | n health clinic o | r U.S. Public Health | n Service hospital       |                                      | 7 |              |
| Yes C No C Unknown                                                                        |                   |                      | 1                        | ( <u> </u>                           |   |              |
| Name/relationship                                                                         | Туре              | of treatment         | Dates treatment received | Location where treatment<br>received |   |              |
|                                                                                           |                   |                      |                          |                                      |   |              |
|                                                                                           |                   |                      |                          |                                      |   |              |
| I                                                                                         |                   |                      |                          |                                      |   |              |
| I                                                                                         |                   |                      |                          |                                      |   |              |
|                                                                                           |                   |                      |                          |                                      |   |              |
| ived on federal trust land, a reservation                                                 | n or rancheria, c | r an allotment       |                          |                                      | 1 |              |
| V LUC L                                                                                   | (                 |                      |                          | 1 5.                                 |   |              |
| Name/relationship                                                                         |                   | N.                   | ame and address          | Dates                                |   |              |
|                                                                                           |                   |                      |                          | _                                    |   |              |
|                                                                                           |                   |                      |                          |                                      |   |              |
|                                                                                           |                   |                      |                          |                                      |   |              |
|                                                                                           |                   |                      |                          |                                      |   |              |

This box will appear with any grandparents listed from the ICWA/JV-135 page of the client notebooks. Any grandparent selected will populate to the ICWA-030.

| ICWA JV-135 Select Grandparents/Great-Grandparents                                                          | ×                      |
|----------------------------------------------------------------------------------------------------|------------------------|
| Maternal Grandparents<br>Calac, Tadi (Grandfather)<br>Tuwa, Daya (Grandmother)<br>Tuwa, Kamal (Grandfather) | Cancel<br><u>H</u> elp |
| Maternal Great-Grandparents                                                                                 |                        |

Worker will be able to select addresses for each recipient as usual .

Once the document is produced – the worker has capability of 'unprotecting' it in order to edit as necessary.

From TOOLS menu – select 'Unprotect Document'. Edit document, and save.

The ICWA-030 is a saved document – it is stored in the same place as court reports.

Changes for Adoptions:

Family Information Notebook:

Paternity Page

User will now have the ability to choose a "Legal Designation' for father – either Alleged or Presumed. This action will update the Related Clients page for the father/child relationship.

The Birth Father field will turn GREEN – and worker can select Yes/No or Unknown.

| 🧮 Client Services - Referral [Lozano] - [Family Informat                                                                                                    | ion [Pedro Lozano]]                                  | You are cur             | rently running Scenario Manager. 💶 🗗 🗙 |
|----------------------------------------------------------------------------------------------------|------------------------------------------------------|-------------------------|----------------------------------------|
| 🙀 Eile Edit Search Action Associated Attach/Detach y                                                                                                    | <u>W</u> indow <u>H</u> elp Tool <u>z</u>            |                         | _ <u>8</u> ×                           |
|                                                                                                    |                                                      |                         |                                        |
| Paternity Finding Parental Bights Cohabitation                                                                                                    |                                                      |                         |                                        |
| Paternity Finding                                                                                                    |                                                      |                         |                                        |
| + Father Name                                                                                                    | Finding                                              | Finding Date            | Test Date                              |
| 1 Lozano. Joseph                                                                                                    | Finding Not Made                                     |                         |                                        |
| Father Name         Legal Designation         Bith Father         Date of Bith         Presumed         Image: Content of Contents         Paternity Finding         © Established         © Ruled Dut         © No Finding Mode | n Age (Years)<br>32<br>Date<br>Comments              |                         |                                        |
|                                                                                                    | 10 1. CT 10 1.1 1. T 1.                              | (                       |                                        |
| neauy Hen                                                                                                    | errar (Lozano) -> Cirent (medro Lozano) -> hamily in | romation (neuro Lozanó) |                                        |

Information from this page will populate to the AD90/AD551A.

AAP Eligibility Page of Client Notebook:

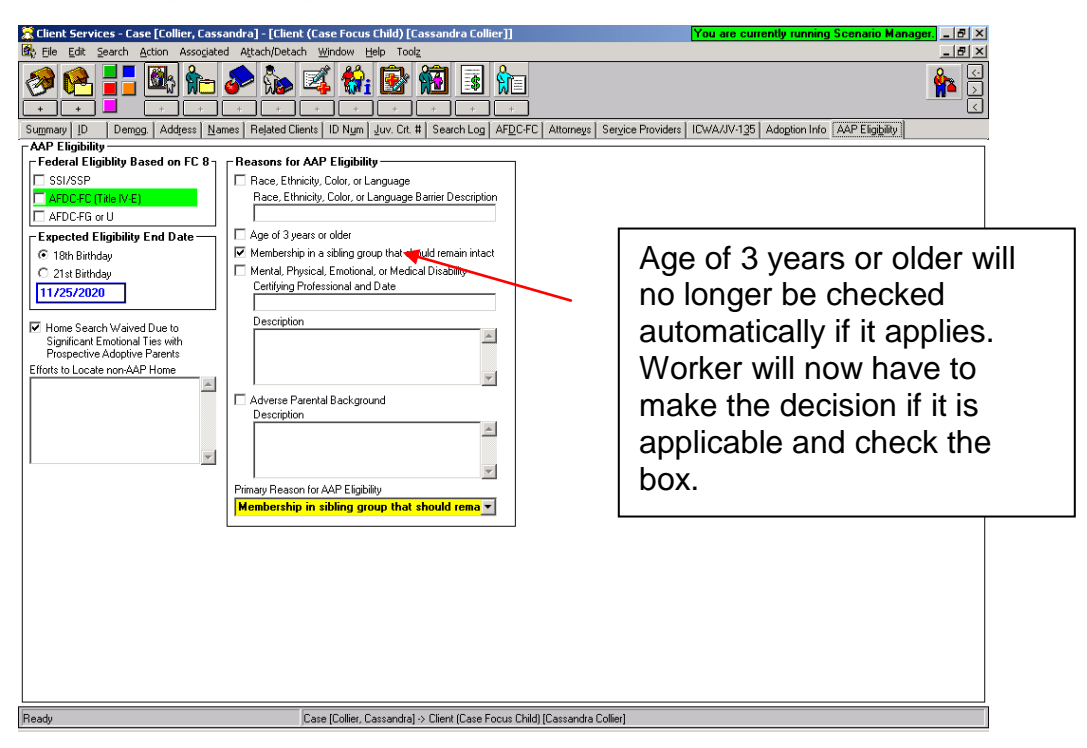

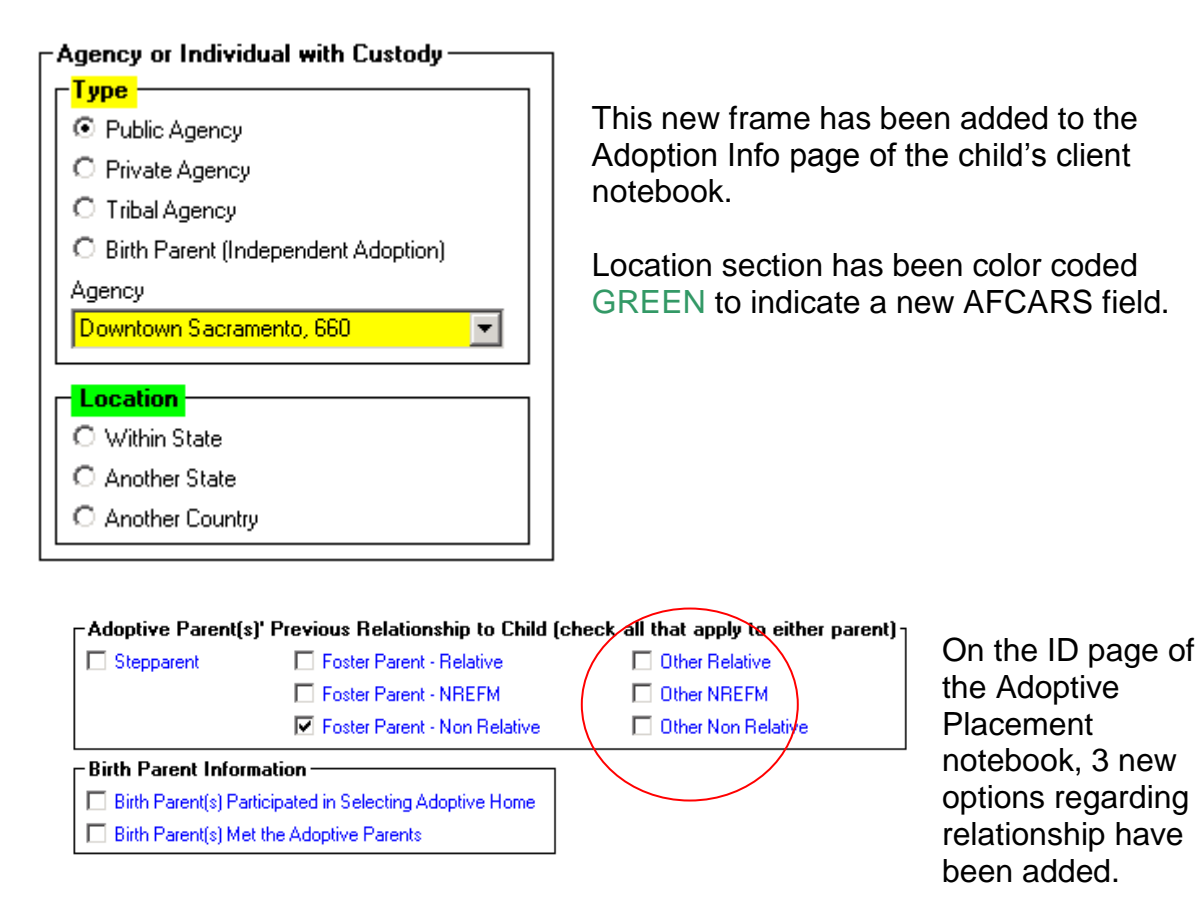